# Darwinbooks – Novità Aprile 2021

Si raccomanda di autenticarsi via IDEM prima di iniziare la navigazione/ricerca.

Il login istituzionale è necessario per stampa e download di un intero capitolo, gestione di note, segnalibri,

reading list; effettuarlo in fase di accesso di accesso alla piattaforma consente inoltre di non dover interrompere e riprendere la ricerca per recuperare il capitolo desiderato.

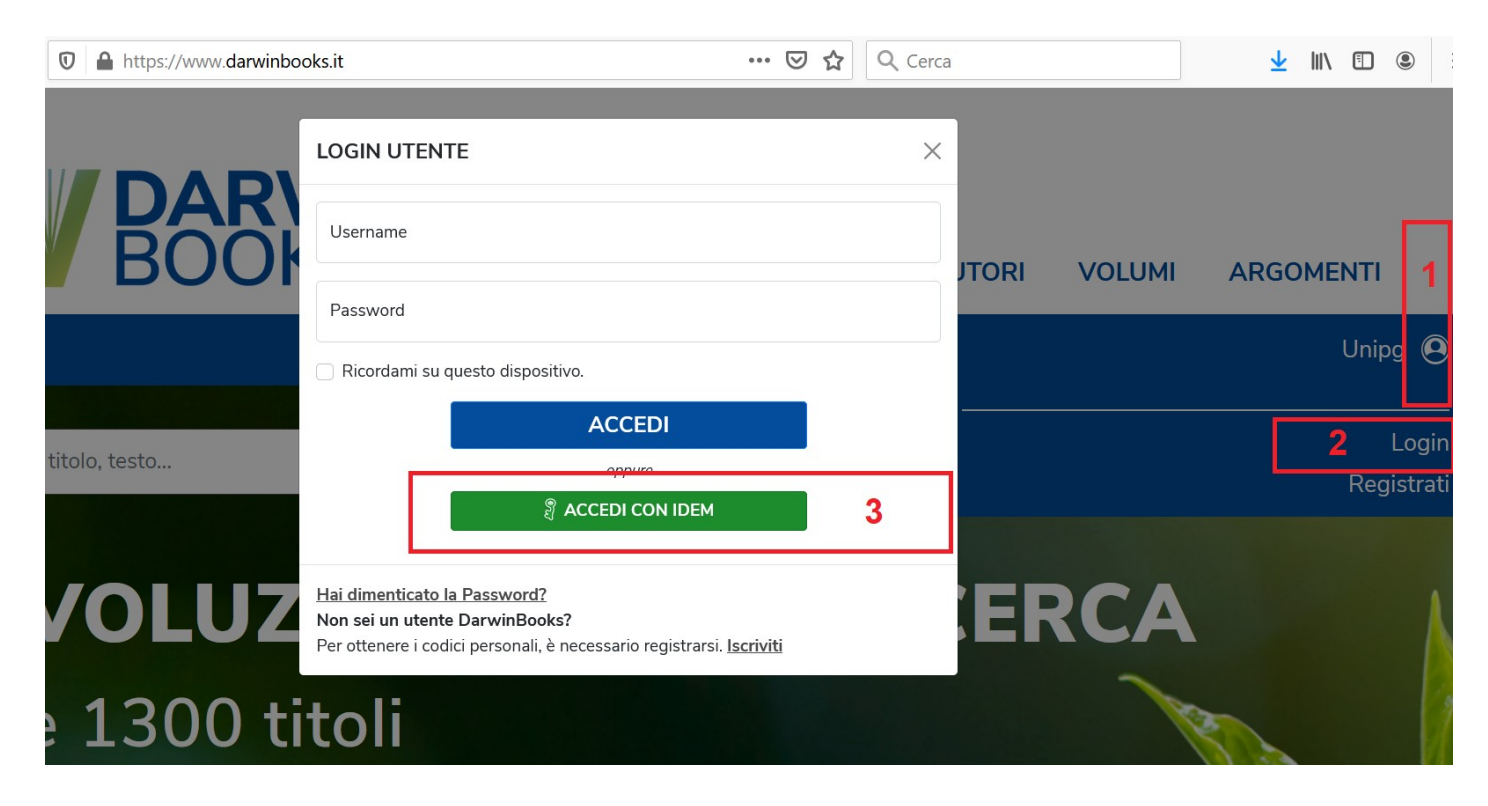

# Contenuti

Da aprile 2021 sono visibili sulla piattaforma anche le pubblicazioni dell'editore **Carocci**. Sarà possibile visionare gli indici dei volumi, ma non il testo completo (**al momento UniPG non sottoscrive la nuova sezione**). Comparirà il seguente avviso:

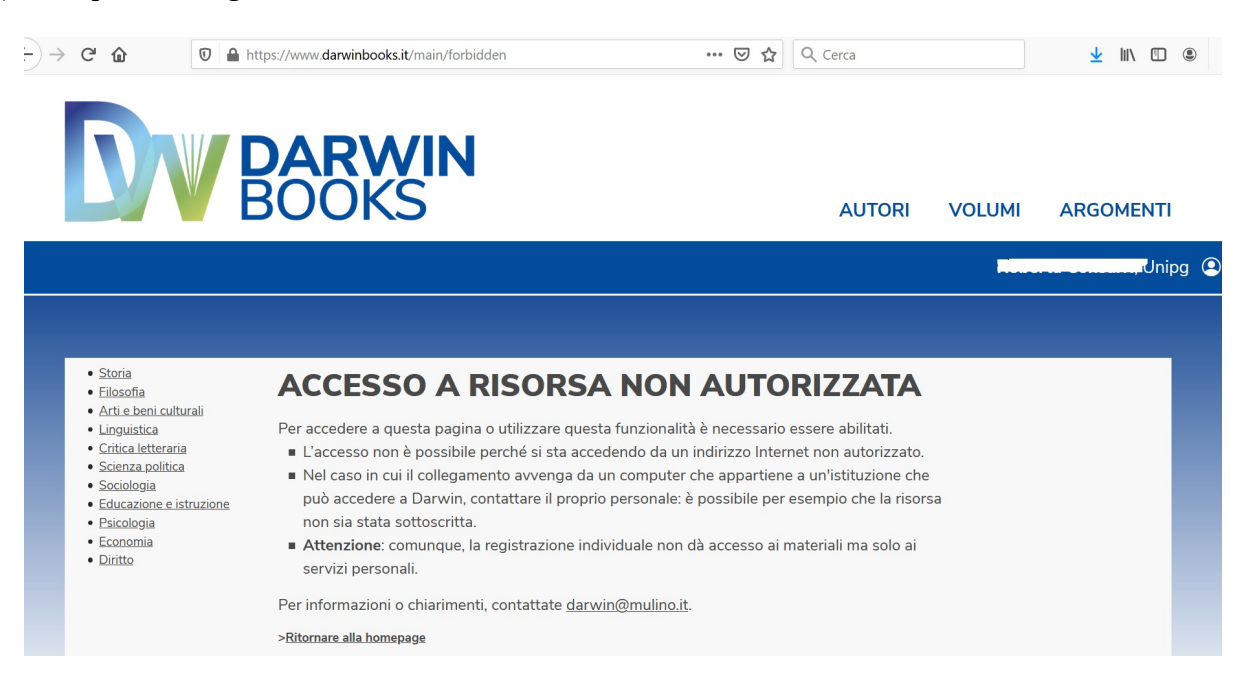

# Funzioni di ricerca

#### ♦ Ricerca semplice

Iniziando a digitare nella stringa si apre una serie di suggerimenti.

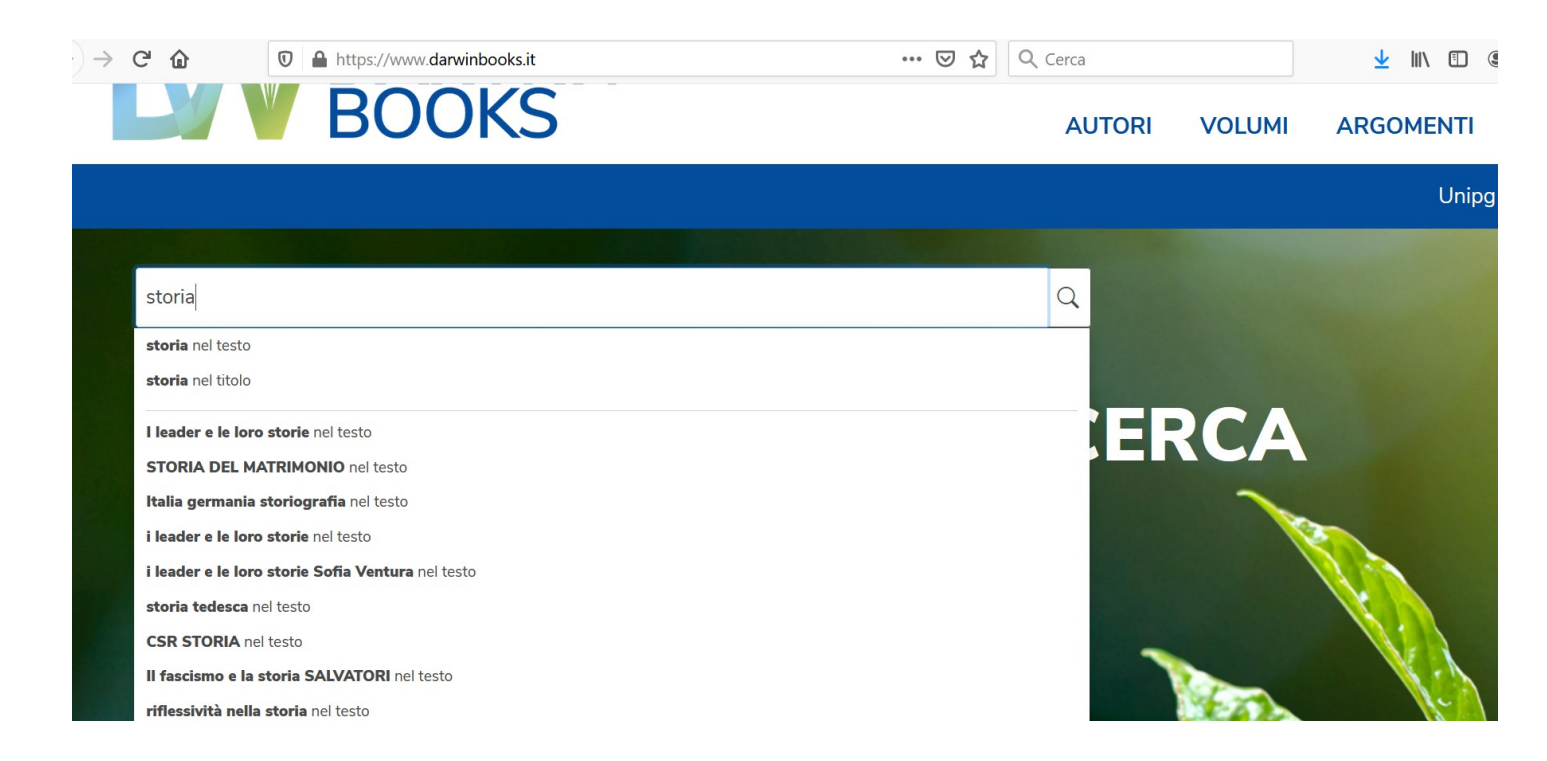

#### ♦ Ricerca nel Testo

Per utilizzare la maschera che appariva di default nella versione precedente bisogna cliccare sul comando **Ricerca avanzata**, che si trova accanto al box della ricerca semplice, in cima all'home page.

| DV DARW<br>BOOKS                                   | <b>/IN</b>                              |                         |                                | AUTORI                       | VOLUMI  | ARGOMENTI | ٢ |
|----------------------------------------------------|-----------------------------------------|-------------------------|--------------------------------|------------------------------|---------|-----------|---|
|                                                    |                                         |                         |                                |                              |         |           |   |
|                                                    |                                         |                         |                                |                              |         | _         |   |
| RICERCA NEL TES                                    | το                                      |                         |                                |                              |         |           |   |
|                                                    |                                         |                         |                                |                              |         |           |   |
| Chiave di ricerca                                  |                                         |                         |                                | Q                            |         |           |   |
| Autore                                             |                                         | Q Titolo                |                                | Q                            |         |           |   |
| ● Testo                                            | Note Citazioni estese                   | Bibliografia            | Tabelle Figu                   | ire Abstract                 |         |           |   |
| ARGOMENTO                                          | CEDITORE                                | V DALL'ANNO             |                                | AZZERA FILTRI                |         |           |   |
| Cosa stai cercando? inser<br>testo più pertinenti. | isci le parole chiave che descrivono qu | uello che t'interessa e | avvia la ricerca nel testo per | r trovare i titoli e le porz | ioni di |           |   |

### • Ricerca per disciplina:

- menù "Argomenti" in alto apre elenco di sottodiscipline

| ightarrow C $ ightarrow$ https://www.darwinbooks.it/darwin/subjects                                                                                                    | ∑ t                                                                                                    |
|----------------------------------------------------------------------------------------------------|----------------------------------------------------------------------------------------------------|
| DARWIN<br>BOOKS                                                                                                    | AUTORI VOLUMI ARGOMENTI                                                                                                    |
|                                                                                                    | ٥                                                                                                    |
|                                                                                                    |                                                                                                    |
| ARGOMENTI                                                                                                    |                                                                                                    |
| Storia<br>Storia della storiografia   Metodologia della ricerca storica   Storia antica  <br>Storia medioevale   Storia moderna   Storia contemporanea   Storia<br>dell'Italia contemporanea   L'Europa e l'integrazione europea   Storia della<br>cultura   Storia delle religioni   Storia del cristianesimo e della Chiesa | Sociologia<br>Storia e tendenze della sociologia   Opere di riferimento generale in<br>sociologia   Metodologia della ricerca sociale   Differenze e<br>diseguaglianze sociali   Sociologia della conscenza   Sociologia della<br>famiglia e dell'educazione   Sociologia della religione   Sociologia della<br>comunicazione e media studies   Sociologia deconomica, del lavoro e del<br>welfare   Sociologia te toria dell'organizzazione   Sociologia della metiti<br>media e di della della d |

- <u>voci di soggetto a metà pagina e menù "Argomenti" in fondo</u> mostrano elenco dei titoli, ordinabile alfabeticamente per "Autore" o per "Titolo"

| G | ۵                                                | 🛛 🔒 https://www.darwin                                                  | books.it/darwin/subject                                                                                                    | 🖾 🗘 🔍                                                                                                    | erca        | <u>+</u>                     | III\ 🗊 |
|---|--------------------------------------------------|-------------------------------------------------------------------------|----------------------------------------------------------------------------------------------------|----------------------------------------------------------------------------------------------------|-------------|------------------------------|--------|
|   | STO                                              | RIA                                                                     |                                                                                                    |                                                                                                    | Ordinamento | AUTORE V<br>Autore<br>Titolo |        |
|   | Mit<br>nella<br>ester<br>Nazione, E<br>(1943-195 | i e ideologia<br>a politica<br>ra DC<br>urga e Comunita atlantica<br>4) | P. Acanfora<br>MITI E IDEOLOGIA NELLA POLITIC<br>NAZIONE, EUROPA E COMUNITÀ ATLANTICA<br>STORIA Storia dell'Italia contemporanea<br>SCIENZA POLITIC<br>All'uscita dalla guerra e con il ritorno dell'Italia ne<br>della guerra fredda, la Democrazia cristiana elab<br>internazionale. Questa [] | TICA ESTERA DC<br>ICA (1943-1954)<br>DUTICA Partiti politici e gruppi di pressione<br>ia nel consesso delle nazioni democratiche entro i nuovi equilib<br>elaborò una propria visione dell'identità del paese e del suo ruc |             |                              |        |
|   | Paol<br>Aca                                      | lo<br>nfora                                                             | Pubblications online 2013                                                                                                    |                                                                                                    |             |                              |        |
|   | il Mulino 🛛                                      | Studi e Ricerche                                                        | Isbn edizione digitale: 978-88-15-31368-3<br>DOI: 10.978.8815/313683                                                                                                    |                                                                                                    |             |                              |        |

## Strumenti

### • Gestione dei volumi

- la voce Apparati unifica e mostra appendici, indici analitici, bibliografie, ... presenti nel volume
- la funzione Reading list permette di creare, gestire e condividere attraverso il proprio profilo (icona utente in alto a dx) elenchi di titoli/risultati della ricerca.

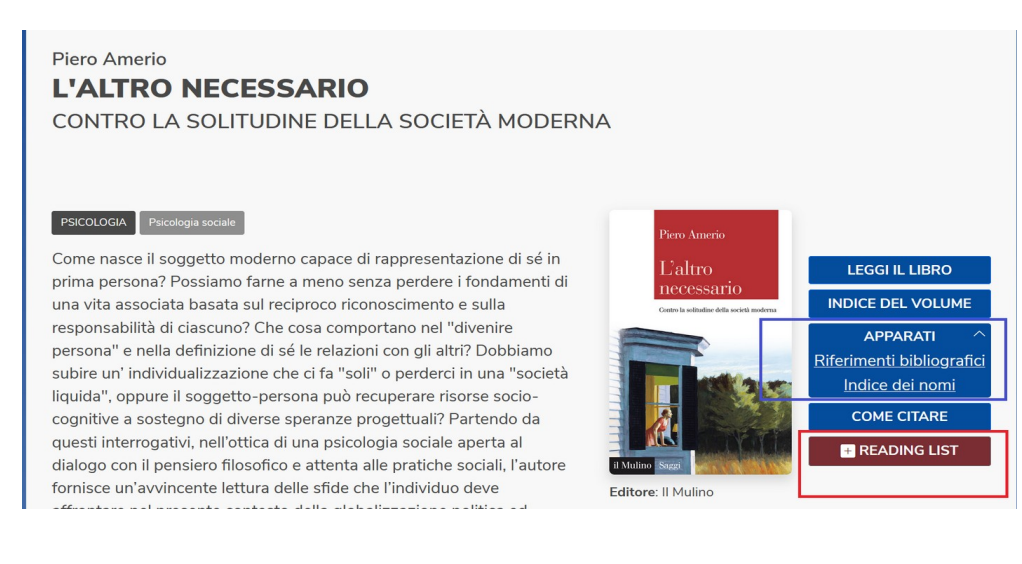

### • Gestione dei capitoli

Le funzioni prima visualizzate con etichette di testo, sono ora rappresentate da icone (i relativi tag si attivano al passaggio del mouse).

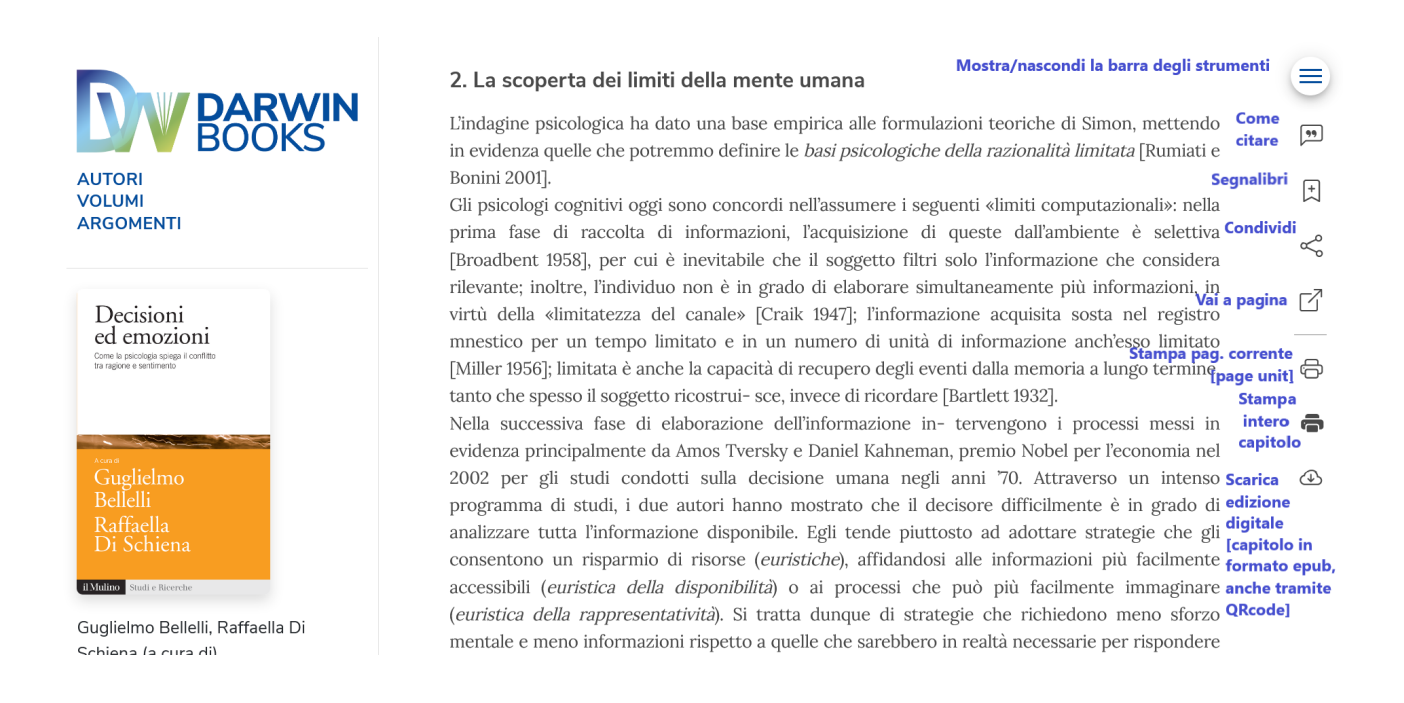

**N.B.** Il sistema ha mantenuto i contenuti dei profili personali attivi sulla versione precedente della piattaforma: Bookmarks, Commenti (ora si chiamano **Appunti**).